หน้า กิตติกรรมประกาศ ค บทคัดย่อภาษาไทย ۹, บทคัดย่อภาษาอังกฤษ ຈ สารบาญตาราง ฬ สารบาญภาพ ល្ង บทที่ 1 บทนำ 1 1.1 หลักการและเหตุผล 1 1.2 สรุปสาระสำคัญจากเอกสารที่เกี่ยวข้อง 2 1.3 วัตถุประสงค์ของการศึกษา 4 1.4 ประโยชน์ที่ได้รับจากการศึกษาเชิงทฤษฎีและ/หรือเชิงประยุกต์ 4 1.5 แผนดำเนินการ ขอบเขต และวิธีการศึกษา 4 1.6 สถานที่ใช้ในการศึกษา และรวบรวมข้อมูล 9 บทที่ 2 องค์กรและหน้าที่ขององค์กร 10 2.1 โครงสร้างองค์กรของบริษัท ที่ที่แอนด์ที่ จำกัด(มหาชน) 11 2.2 โครงสร้างองค์กรของเขตภาคเหนือตอนบน เขตภาคเหนือธุรกิจตอนบน 12 2.3 ขอบเขตการบริหารและงานของแต่ละตำแหน่ง 13 2.4 ลักษณะขอบเขตของระบบสารสนเทศโทรศัพท์สาธารณะ 14 บทที่ 3 การวิเคราะห์ระบบงาน niversi<sub>17</sub> 3.1 ปัญหาของระบบงานปัจจุบัน 3.2 ความต้องการของระบบโดยภาพรวมและผู้ใช้ระบบ 18 3.3 สถาปัตยกรรมระบบงาน 19 3.4 ขั้นตอนการทำงานทั้งหมดของงานโทรศัพท์สาธารณะ 21 3.5 โมเคลระบบ 22 3.6 การวิเคราะห์ฐานข้อมูล 29

ສາງນາຄູ

## สารบาญ (ต่อ)

|         |                                                                  | หน้า |
|---------|------------------------------------------------------------------|------|
| บทที่ 4 | การออกแบบโปรแกรม                                                 | 32   |
|         | 4.1 ฐานข้อมูลที่ใช้                                              | 32   |
|         | 4.2 ตารางและรายละเอียดข้อมูลที่ใช้ในฐานข้อมูล                    | 34   |
|         | 4.3 การออกแบบระบบงาน                                             | 45   |
|         | 4.4 การออกแบบซอฟท์แวร์เชิงโครงสร้าง                              | 46   |
|         | 4.5 การออกแบบติดต่อกับผู้ใช้ในระดับพนักงานปฏิบัติการ             | 48   |
|         | 4.6 การออกแบบติดต่อกับผู้ใช้ระดับบริหารและพนักงานของระบบสารสนเทศ | 52   |
| บทที่ 5 | โปรแกรมที่ใช้ การทคสอบและการติดตั้งระบบ                          | 58   |
|         | 5.1 โปรแกรมที่ใช้                                                | 58   |
|         | 5.2 การทดสอบ                                                     | 59   |
|         | 5.3 การติดตั้งและทดสอบกับสถานที่จริง                             | 60   |
| บทที่ 6 | บทสรุป                                                           | 65   |
|         | 6.1 สรุป                                                         | 65   |
|         | 6.2 ปัญหาและอุปสรรค                                              | 66   |
|         | 6.3 ข้อเสนอแนะและการนำระบบงานไปใช้ในอนาคต                        | 67   |
| บรรณา   | นุกรม                                                            | 69   |
| ภาคผน   | ารบหาวทยาลยเชยบแ                                                 |      |
|         | ภาคผนวก ก การติดตั้ง Microsoft SQL Server 7 สำหรับเครื่อง Client | 72   |
|         | ภาคผนวก ข การติดตั้งโปรแกรมบริหารงานโทรศัพท์สาธารณะ PAS          | 80   |
|         | ภาคผนวก ค การใช้งานโปรแกรมบริหารงานโทรศัพท์สาธารณะ PAS           | 86   |
|         | ภาคผนวก ง ดี่มือการใช้งานระบบสารสนเทศโทรศัพท์สาธารณะ             | 147  |
| ประวัติ | ผู้เขียน                                                         | 181  |

#### สารบาญตาราง

| ตาราง |                                                                         | หน้า |
|-------|-------------------------------------------------------------------------|------|
| 3.1   | ภาพสัญลักษณ์และความหมายที่ใช้ในการออกแบบระบบ                            | 23   |
| 3.2   | รายละเอียดกระบวนการ (Process Specification) ของระบบงานโทรศัพท์สาธารณะ   | 25   |
| 3.3   | ภาพสัญลักษณ์ และความหมายที่ใช้ในการออกแบบฐานข้อมูล                      | 29   |
| 4.1   | แสดงตารางข้อมูลทั้งหมดที่ใช้ในระบบ                                      | 34   |
| 4.2   | รายละเอียดข้อมูลของตารางสำหรับผู้เข้าใช้ระบบงาน                         | 35   |
| 4.3   | รายละเอียดข้อมูลของตารางสำหรับเปิดบริการโทรศัพท์สาธารณะ                 | 36   |
| 4.4   | รายละเอียดข้อมูลของตารางแยกยี่ห้อและรุ่นสำหรับการเปิดให้บริการ          | 37   |
| 4.5   | รายละเอียดข้อมูลของตารางแยกแผนกบริการลูกค้าประจำจังหวัดที่เปิดให้บริการ |      |
|       | โทรศัพท์สาธารณะ                                                         | 37   |
| 4.6   | รายละเอียดข้อมูลของตารางแยกแต่ละจังหวัดที่เปิดให้บริการ                 | 38   |
| 4.7   | รายละเอียดข้อมูลของตารางบอกสถานะของเครื่องโทรศัพท์สาธารณะ               | 38   |
| 4.8   | รายละเอียดข้อมูลของตารางบอกประเภทของการติดตั้งเครื่องโทรศัพท์สาธารณะ    | 39   |
| 4.9   | รายละเอียดข้อมูลของตารางแยกชุมสายให้บริการทั้งหมดในเขตภากเหนือตอนบน     | 39   |
| 4.10  | รายละเอียดข้อมูลของตารางแยกประเภทเหตุเสียทั้งหมดของเครื่องแต่ละรุ่น     | 40   |
| 4.11  | รายละเอียดข้อมูลของตารางแยกประเภทของสถานที่ติดตั้ง                      | 40   |
| 4.12  | รายละเอียดข้อมูลของตารางบันทึกข้อมูลเหตุเสียเครื่องโทรศัพท์สาธารณะลง    |      |
|       | ในระบบPAS                                                               | 41   |
| 4.13  | รายละเอียดข้อมูลของตารางบันทึกข้อมูลเหตุเสียจากระบบควบลงในระบบPAS       | 42   |
| 4.14  | รายละเอียดข้อมูลของตารางบันทึกมิเตอร์รายเลขหมายในระบบPAS                | 42   |
| 4.15  | รายละเอียดข้อมูลของตารางบันทึกผลต่างมิเตอร์รายเลขหมายในระบบPAS          | 43   |
| 4.16  | รายละเอียดข้อมูลของตารางบันทึกเก็บข้อมูลเกี่ยวกับข้อมูลการไขเหรียญ      | 44   |
| 4.17  | รายละเอียดข้อมูลของตารางสำหรับเปรียบเป้าหมายรายได้                      | 45   |
| ค.1   | ชื่อเซิร์ฟเวอร์สำหรับการติดต่อระบบพร้อมเบอร์หมน                         | 86   |

#### สารบาญตาราง(ต่อ)

### ตาราง

| ค.2 | แสดงข้อมูลเลขหมาย ที่ผลต่างมิเตอร์                                           | 122 |
|-----|------------------------------------------------------------------------------|-----|
| ค.3 | แสดงสาเหตุการติดต่อระหว่าง Server กับเครื่อง client ไม่สามารถติดต่อถึงกันได้ | 138 |
| ค.4 | ชื่อเซิร์ฟเวอร์สำหรับการติดต่อระบบ                                           | 142 |

หน้า

ລິບສິກລິ້ມກາວົກຍາລັຍເຮີຍວໃກມ່ Copyright © by Chiang Mai University All rights reserved

### สารบาญภาพ

| รูป  |                                                                     | หน้า |
|------|---------------------------------------------------------------------|------|
| 2.1  | แสดงผังองก์กรของบริษัท ที่ที่แอนด์ที่ จำกัด (มหาชน)                 | 11   |
| 2.2  | แสดงผังองก์กรของภากเหนือตอนบน                                       | 12   |
| 2.3  | ระบบสารสนเทศเป็นมากกว่าระบบคอมพิวเตอร์                              | 14   |
| 3.1  | แสดงระบบเครือข่าย บริษัทที่ที่แอนด์ที่ ภาคเหนือตอนบน                | 20   |
| 3.2  | แสดงแผนผังบริบท การพัฒนาระบบสารสนเทศโทรศัพท์สาธารณะ                 |      |
|      | ภาคเหนือตอนบน                                                       | 24   |
| 3.3  | ผังการใหลของข้อมูลระดับ 0 การพัฒนาระบบสารสนเทศโทรศัพท์สาธารณะ       |      |
|      | ภาคเหนือตอนบน                                                       | 26   |
| 3.4  | แผนภาพ E-R Model                                                    | 30   |
| 4.1  | แผนภาพแสดงความสัมพันธ์ของฐานข้อมูล                                  | 33   |
| 4.2  | สถาปัตยกรรมของฐานข้อมูลระบบสารสนเทศโทรศัพท์สาธารณะ                  | 46   |
| 4.3  | โครงสร้างระบบรายงานผ่านทางเว็บไซต์                                  | 47   |
| 4.4  | โปรแกรมบริหารงานโทรศัพท์สาธารณะ PAS                                 | 48   |
| 4.5  | การออกแบบส่วนของการติดตั้งและเปิดให้บริการของเครื่องโทรศัพท์สาธารณะ | 49   |
| 4.6  | การออกแบบส่วนของการบันทึกข้อมูลรายได้                               | 50   |
| 4.7  | การออกแบบส่วนของการบันทึกข้อมูลเหตุเสีย                             | 51   |
| 4.8  | แสดงโครงสร้างของเว็บไซต์บริหารงานโทรศัพท์สาธารณะ                    | 52   |
| 4.9  | การออกแบบส่วนของพนักงานทั่วไปในบริษัท                               | 53   |
| 4.10 | การออกแบบส่วนของพนักงานปฏิบัติงานโทรศัพท์สาธารณะ                    | 54   |
| 4.11 | การออกแบบส่วนของผู้บริหาร                                           | 56   |
| 4.12 | การออกแบบส่วนของผู้ดูแลระบบ                                         | 57   |
| 5.1  | แสดงความสัมพันธ์ขององค์ประกอบต่างๆของระบบสารสนเทศ                   |      |
|      | งานโทรศัพท์สาธารณะ                                                  | 58   |
| 5.2  | แสดงเว็บเพจของแผนกบริหารงานโทรศัพท์สาธารณะภาคเหนือตอนบน             | 60   |

| รูป  |                                                               | หน้า          |
|------|---------------------------------------------------------------|---------------|
| 5.3  | แสดงเว็บเพจรายงานข้อมูลโทรศัพท์สาธารณะภาคเหนือตอนบน           | 61            |
| 5.4  | แสดงรายงานรายได้ประจำวันในแต่ละจังหวัดสำหรับผู้ปฏิบัติการ     | 62            |
| 5.5  | แสดงรายได้เปรียบเทียบเป้าหมายในแต่ละจังหวัดสำหรับผู้บริหารและ |               |
|      | พนักงานปฏิบัติการ                                             | 62            |
| 5.6  | แสดงรายงานสถิติการตรวจแก้เหตุเสียประจำเดือน                   | 63            |
| 5.7  | แสดงการกำหนดรายได้เป้าหมาย สำหรับผู้บริหาร/ผู้ดูแลระบบ        | 63            |
| 5.8  | แสดงรายงานสถานภาพการเปิดให้บริการโทรศัพท์สาธารณะ ณ.ปัจจุบัน   | 64            |
| ก.1  | แสดงการเลือกติดตั้ง SQL Server 7.0                            | 72            |
| ก.2  | แสดงการเลือกติดตั้ง SQL Server 7.0 บนเครื่องลูกข่าย           | 73            |
| ก.3  | แสดงการเลือกติดตั้ง SQL Server 7.0 แบบ โลกอล                  | 73            |
| ก.4  | แสดงการเลือกติดตั้ง SQL Server 7.0                            | 74            |
| ก.5  | แสดงการเลือกติดตั้ง SQL Server 7.0 ยืนยันลิขสิทธิ์            | 74            |
| ก.6  | แสดงการใส่ชื่อและบริษัทที่ใช้งาน                              | 75            |
| ก.7  | แสดงการเลือกติดตั้ง SQL Server 7.0 แบบกำหนดเอง                | 75            |
| ก.8  | แสดงการเลือกติดตั้ง SQL Server 7.0 แบบลูกข่าย                 | 76            |
| ก.9  | แสดงการเริ่มติดตั้ง SQL Server 7.0                            | 76            |
| ก.10 | แสดงการติดตั้ง SQL Server 7.0 เสร็จสิ้น                       | 77            |
| ก.11 | แสดงการกำหนดโครงข่ายกับตัวลูกข่าย                             | - 77          |
| ก.12 | แสดงการเลือกก่าโครงข่ายเป็นแบบ TCP/IP (1)                     | 78            |
| ก.13 | แสดงการเลือกค่าโครงข่ายเป็นแบบ TCP/IP (2)                     | V <b>e</b> 78 |
| ก.14 | แสดงการเลือกค่าโครงข่ายเป็นแบบ TCP/IP (3)                     | 79            |
| ข.1  | แสดงการเลือกไฟล์เซ็ตอัพของโปรแกรม PAS                         | 80            |
| ข.2  | แสดงเลือกการติดตั้งโปรแกรม PAS                                | 80            |
| ข.3  | แสดงการเลือกแบบธรรมดาสำหรับการติดตั้ง                         | 81            |

| รูป  |                                                    | หน้า |
|------|----------------------------------------------------|------|
| ข.4  | แสดงการเถือกต่ำแหน่งติดตั้งของตัวไฟล์โปรแกรม PAS   | 81   |
| ข.5  | แสดงการเลือกลงโปรแกรมแทนไฟล์เดิม                   | 82   |
| ป.6  | แสดงการเริ่มติดตั้งระบบ PAS                        | 82   |
| ข.7  | แสดงการแจ้งเตือนให้ปิดโปรแกรม                      | 83   |
| ป.8  | แสดงการเลือกไฟล์ต้นกำเนิด                          | 83   |
| ป.9  | แสดงการเลือกอัพเดทในไฟล์ออโตเอ็กซิคิว              | 84   |
| V.10 | แสดงการติดตั้งโปรแกรม PAS เรียบร้อย                | 84   |
| ข.11 | แสดงการให้เครื่องคอมพิวเตอร์ที่ติดตั้งรีสตารท์ใหม่ | 85   |
| ค.1  | แสดงกานเข้าสู่โปรแกรมบริหารงานโทรศัพท์สาธารณะ      | 88   |
| ค.2  | แสดงการเข้าโปรแกรมโดยมีรหัสผ่าน                    | 88   |
| ค.3  | แสดงชื่อผู้ใช้ระบบไม่ถูกต้อง                       | 89   |
| ค.4  | แสดงรหัสผ่านระบบไม่ถูกต้อง                         | 89   |
| ค.5  | แสดงการเข้าระบบบริหารงานโทรศัพท์สาธารณะ            | 90   |
| ค.6  | แสดงการสร้างข้อมูลสำหรับติดตั้ง                    | 91   |
| ค.7  | แสดงการสร้างกลุ่มข้อมูลสำหรับติดตั้ง               | 91   |
| ค.8  | แสดงการเข้าข้อมูลชุมสาย                            | 92   |
| ค.9  | แสดงข้อมูลชุมสาย                                   | 92   |
| ค.10 | แสดงการเข้ากำหนดผู้ใช้งานระดับจังหวัด              | 93   |
| ค.11 | แสดงแผนกประจำจังหวัด                               | 94   |
| ค.12 | แสดงการเข้ากองงานประจำจังหวัด                      | 94   |
| ค.13 | แสดงรายชื่อกองงานประจำจังหวัด                      | 95   |
| ค.14 | แสดงการเพิ่มรายชื่อกองงานประจำจังหวัด              | 96   |
| ค.15 | แสดงการเข้าใช้ระบบ Asset Code                      | 97   |
| ค.16 | แสคงหน้าจอใส่ข้อมูล Asset Code                     | 97   |

IJ

| รูป  |                                                                      | หน้า |
|------|----------------------------------------------------------------------|------|
| ค.17 | แสดงหน้าจอใส่ข้อมูล Equipment                                        | 98   |
| ค.18 | แสดงการเข้าระบบส่งซ่อมอุปกรณ์                                        | 99   |
| ค.19 | แสดงหน้าจอการทะเบียนคุมการส่งอุปกรณ์ โทรศัพท์สาธารณะซ่อมประจำจังหวัด | 100  |
| ค.20 | แสดงการเข้าระบบติดตั้งเครื่องโทรศัพท์สาธารณะ                         | 101  |
| ค.21 | แสดงการบันทึกข้อมูลติดตั้ง                                           | 101  |
| ค.22 | แสดงการเข้าระบบเปลี่ยนเครื่อง                                        | 104  |
| ค.23 | แสดงรายงานการเปลี่ยนเครื่องโทรศัพท์                                  | 104  |
| ค.24 | แสดง Asset code ไม่ถูกต้อง                                           | 105  |
| ค.25 | แสดงการเปลี่ยนเครื่องที่เปิดบริการ                                   | 105  |
| ค.26 | แสดงรายชื่อพนักงานที่ใช้ระบบ                                         | 106  |
| ค.27 | แสดงข้อมูลการบันทึกเปลี่ยนเครื่องที่เปิดบริการ                       | 106  |
| ค.28 | แสดงการ โยกย้าย                                                      | 107  |
| ค.29 | แสดงข้อมูลการ โยกย้าย                                                | 108  |
| ค.30 | แสดงการ โยกย้ายอุปกรณ์                                               | 109  |
| ค.31 | แสดงข้อมูลการ โยกย้ายอุปกรณ์                                         | 109  |
| ค.32 | แสดงสถานะเครื่อง                                                     | 111  |
| ค.33 | แสดงรายละเอียดสถานะเครื่อง                                           | 111  |
| ค.34 | แสดงการระบบบันทึกมิเตอร์                                             | 113  |
| ค.35 | แสดงรายละเอียดการบันทึกมิเตอร์                                       | 113  |
| ค.36 | แสดงการรับไฟล์มิเตอร์                                                | 114  |
| ค.37 | แสคงมิเตอร์ 🤍                                                        | 115  |
| ค.38 | แสคงมิเตอร์รายละเอียดทุกเลงหมาย                                      | 116  |
| ค.39 | แสดงข้อความเตือนมิเตอร์                                              | 116  |
| ค.40 | แสดงการเปรียบเทียบมิเตอร์                                            | 117  |

| รูป  |                                                | หน้า |
|------|------------------------------------------------|------|
| ค.41 | แสดงรายละเอียดการเปรียบเทียบมิเตอร์            | 117  |
| ค.42 | แสดงการเข้าระบบไขเหรียญ                        | 118  |
| ค.43 | การระบุเลขหมายใบเหรียญ                         | 119  |
| ค.44 | แสดงการกำหนดจำนวนมิเตอร์ที่ต้องการ             | 120  |
| ค.45 | แสดงการกรองมิเตอร์                             | 121  |
| ค.46 | แสดงข้อมูลเลขหมายเปรียบเทียบมิเตอร์วันปัจจุบัน | 124  |
| ค.47 | แสดงการออกใบงานไขเหรียญ                        | 125  |
| ค.48 | แสดงหน้าจอการออกไขเหรียญ                       | 126  |
| ค.49 | แสดงหมายเลขที่ออกไขเหรียญ                      | 126  |
| ค.50 | แสดงข้อมูลรายได้แต่ละเลขหมาย                   | 128  |
| ค.51 | แสดงประวัติการไขเหรียญ                         | 129  |
| ค.52 | แสดงการออกเหตุเสีย                             | 130  |
| ค.53 | การออกเหตุเสีย                                 | 130  |
| ค.54 | แสดงการรับเหตุเสียจากระบบ OPMS                 | 131  |
| ค.55 | แสดงเลขหมายจากการเปรียบมิเตอร์                 | 131  |
| ค.56 | รับเหตุเสียโดยระบุสาเหตุ                       | 132  |
| ค.57 | รับไฟล์เหตุเสียจากระบบ                         | 133  |
| ค.58 | การพิมพ์ใบงานเหตุเสียค้าง                      | 133  |
| ค.59 | ้กำหนดวันที่เกิดเหตุเสีย                       | 133  |
| ค.60 | รับเหตุเสีย on the serve                       | 134  |
| ค.61 | การตรวจสอบเหตุเสีย                             | 134  |
| ค.62 | ประวัติเหตุเสีย                                | 135  |
| ค.63 | แสดงรายละเอียดประวัติเหตุเสีย                  | 135  |
| ค.64 | แสดงการออกรายงาน                               | 136  |

| รูป         | AD TO TO TO T                                                              | เน้า |
|-------------|----------------------------------------------------------------------------|------|
| ค.65        | แสดงการเลือกออกพิมพ์รายงานต่างๆทั้งหมด                                     | 136  |
| ค.66        | ไม่สามารถติดต่อระบบได้                                                     | 137  |
| ค.67        | การตั้งค่าใน TCP/IP                                                        | 137  |
| ค.68        | การบันทึกข้อมูลที่ค้างจากระบบ                                              | 138  |
| ค.69        | เลือกปรับปรุงมิเตอร์                                                       | 139  |
| ค.70        | การปรับปรุงสำเร็จ                                                          | 139  |
| ค.71        | การนำเข้าข้อมูลมิเตอร์                                                     | 139  |
| ค.72        | แสดงการ ใขมิเตอร์                                                          | 140  |
| ค.73        | การติดต่อเข้าระบบ                                                          | 141  |
| ค.74        | การติดต่อไป server ไม่มีปัญหา                                              | 143  |
| ข.75        | การติดต่อไป server มีปัญหา                                                 | 143  |
| ข.76        | ไม่สามารถติดต่อ Server ได้                                                 | 143  |
| ค.77        | แสดงการเชื่อมต่อ                                                           | 144  |
| ค.78        | การเชื่อมต่อสมบูรณ์                                                        | 145  |
| ค.79        | การเชื่อมต่อไม่สมบูรณ์                                                     | 146  |
| ۹.1         | แสดงหน้าแรกของเว็บไซต์ <u>http://10.50.1.252/homepage.php</u>              | 148  |
| ۹.2         | แสดงเมนูหลัก                                                               | 149  |
| ۹.3         | เมนูเชื่อมต่อเว็บไซต์                                                      | 149  |
| ۹.4         | เว็บไซต์ของงานโทรศัพท์สาธารณะในภาคอีสานตอนถ่าง                             | 150  |
| ۹.5         | การค้นหาข้อมูลการเปิดให้บริการ โทรศัพท์สาธารณะภาคเหนือตอนบน                | 150  |
| ٩.6         | การใส่ข้อมูลค้นหา                                                          | 151  |
| <b>१</b> .7 | การเลือกข้อมูลที่ต้องการค้นหา                                              | 151  |
| ٩.8         | ตัวอย่างแสดงโทรศัพท์สาธารณะบริเวณหน้าร้านสะดวกซื้อ 7-eleven ใน จ.เชียงใหม่ | 152  |
| ٩.9         | แสดงหน้าเว็บไซต์สำหรับเลือกแสดงรายได้ประจำเคือน                            | 153  |

| รูป          |                                                                               | หน้า |
|--------------|-------------------------------------------------------------------------------|------|
| ۹.10         | แสดงการเลือกรายได้ประเดือนเพื่อดูข้อมูล                                       | 153  |
| <b>9.11</b>  | การเลือกข้อมูลแสดงรายได้ประจำเดือนสิงหากม พ.ศ.2549                            | 154  |
| ۹.12         | แสดงข่าวสารและการติดตามงานผ่านหน้าเว็บไซต์                                    | 154  |
| <b>1.13</b>  | เมนูหลักสำหรับพนักงานปฏิบัติการโทรศัพท์สาธารณะ                                | 155  |
| ٩.14         | เมนูเลือกหัวข้อรายงาน                                                         | 156  |
| ۹.15         | แสดงรายงานรายได้สำหรับเจ้าหน้าที่ปฏิบัติการ                                   | 156  |
| <b>1.16</b>  | แสดงผลการเลือกรายงานรายได้แบบรายวันในเดือนกรกฎาคม พ.ศ.2549                    | 157  |
| ۹.17         | แสดงผลรายได้ไขเหรียญแยกยี่ห้อ ระบุวันที่ไขเหรียญ                              | 158  |
| J.18         | แสดงการกำหนดข้อมูลเพื่อก้นหาเกรื่องที่มีรายได้เฉลี่ย 3 เดือนน้อยกว่า          | 159  |
| ı.19         | แสดงเครื่องที่รายได้ต่ำกว่า 3,000 บาท ของจังหวัดเชียงใหม่ ใน 3 เดือนที่ผ่านมา | 160  |
| <b>1.20</b>  | แสดงหน้าการเลือกรายงานมิเตอร์ประจำวัน                                         | 161  |
| <b>1.21</b>  | แสดงการเลือกจังหวัด และช่วงเวลาที่ต้องการ                                     | 161  |
| ٩.22         | แสดงมิเตอร์ทุกเลงหมาย จังหวัดเชียงใหม่ ประจำเคือนสิงหากม 2549                 | 162  |
| ٩.23         | แสดงรายงานเหตุเสียผ่านเว็บไซต์                                                | 163  |
| <b>1</b> .24 | แสดงข้อมูลเลขหมายที่เกิดเหตุเสียประจำวัน ของจังลำพูน                          | 164  |
| ۹.25         | แสดงรายละเอียดของเลขหมายที่เกิดเหตุเสีย                                       | 165  |
| <b>1.26</b>  | แสดงการเถือกจังหวัดดูข้อมูลเหตุเสียโทรศัพท์สาธารณะรุ่น Neptune                | 166  |
| <b>٩.27</b>  | แสดงข้อมูลเหตุเสียโทรศัพท์สาธารณะรุ่น Neptune จังหวัดลำพูน                    | 167  |
| <b>1.28</b>  | แสดงรายงานสรุปการตรวจแก้คืนดีโทรศัพท์สาธารณะ                                  | 168  |
| ٩.29         | แสดงการเถือกข้อมูลรายงานเหตุเสียในแต่ละพื้นที่                                | 169  |
| ٩.30         | แสดงจำนวนเหตุเสียในพื้นที่ จังหวัดลำพูน เดือนสิงหากม พ.ศ.2549                 | 169  |
| ٩.31         | แสดงรายงานการตรวจแก้เหตุเสีย จังหวัดเชียงใหม่ เดือนสิงหากม พ.ศ.2549           | 170  |
| ٩.32         | แสดงการเถือกรายงายรายได้แบบรายปี                                              | 171  |
| ٩.33         | แสดงรายได้โทรศัพท์สาธารณะประจำปี 2549                                         | 172  |

|   | รูป  |                                                     | หน้า |
|---|------|-----------------------------------------------------|------|
|   | ۹.34 | แสดงการเลือกรายงานรายได้แบบรายเดือน                 | 172  |
|   | ۹.35 | แสดงรายได้โทรศัพท์สาธารณะประจำเดือนสิงหาคม พ.ศ.2549 | 173  |
| / | ٩.36 | รายได้ไขเหรียญรายวันย้อนหลัง 3 เดือน                | 174  |
|   | ٩.37 | แสดงการขอรหัสผ่านสำหรับการกำหนดเป้าหมายรายปี        | 175  |
| 1 | 1.38 | แสดงการบันทึกเป้ารายได้ในจังหวัดและเดือน ประจำปี    | 176  |
|   | ۹.39 | การใช้รหัสผ่านในการกำหนดเป้ารายได้                  | 177  |
|   | ٩.40 | การกำหนดเป้าหมายใหม่                                | 177  |
|   | ۹.41 | หน้าเว็บไซต์สนับสนุนข้อมูลทางค้านเทคนิค             | 178  |
|   | গ.42 | การบันทึกข้อมูลผ่านหน้าเว็บไซต์                     | 179  |
|   | ۹.43 | การให้ข้อมูลข่าวสาร โดยผู้ดูแลระบบ                  | 179  |
|   | ۹.44 | แสดงข้อมูลข่าวสารผ่านหน้าเว็บไซต์                   | 180  |
|   |      |                                                     |      |

ລິບສິກສົ້ນກາວິກອາລັອເຮືອວໃກມ Copyright © by Chiang Mai University All rights reserved

୭